# **Quick Reference Sheet**

## Saving / Loading

| Reset Desk  | SETUP [CLEAR OPTIONS] [RESET<br>DESK] |
|-------------|---------------------------------------|
| Save Show   | SETUP [FILES] [SAVE SHOW]             |
| Load Show   | SETUP [FILES] [LOAD SHOW]             |
| Leave Setup | SETUP                                 |

### **Monitor Windows**

| Output Window     | {SHOW OUTPUT WINDOW}          |
|-------------------|-------------------------------|
| Cue Stack         | SHIFT + CUE                   |
| Window            |                               |
| Submasters        | SHIFT + SUB                   |
| Window            |                               |
| Palette Windows   | SHIFT + COLOUR                |
|                   | Or SHIFT + BEAMSHAPE etc      |
| Macro Window      | SHIFT + MACRO                 |
| Group Window      | SHIFT + GROUPS                |
| Resize Window     | {VIEW} {SIZE}                 |
| Close Window      | {VIEW} {CLOSE}                |
| Select Window     | {VIEW} {SELECT}               |
| Record View       | RECORD VIEW <number></number> |
|                   | ENTER                         |
| Recall View       | VIEW <number> ENTER</number>  |
| Calibrate Monitor | SETUP [DESK SETUP]            |
|                   | [DISPLAYS] [CALIBRATE]        |

### **Dimmer Control**

| Channel at 100%   | <fixture no.=""> FULL</fixture>                             |
|-------------------|-------------------------------------------------------------|
| Channel at level  | <fixture no.=""> @ <level></level></fixture>                |
|                   | ENTER                                                       |
| Range of channels | <fixture no.=""> THRU <fixture< td=""></fixture<></fixture> |
|                   | no.> @                                                      |
| Relative Level    | <fixture no.=""> @ + 10 ENTER</fixture>                     |
| adjustment        | <fixture no.=""> @ - 30 ENTER</fixture>                     |
| Clear selected    | CLEAR CLEAR                                                 |
| fixtures          |                                                             |
| REM DIM           | SHIFT + FULL                                                |

## **Fixture Control**

| Select Fixture   | # (fixture no.) ENTER                   |
|------------------|-----------------------------------------|
| Home Fixture     | HOME                                    |
| Dimmer control   | <intensity wheel=""></intensity>        |
| Position control | POSITION <wheels></wheels>              |
| Colour control   | COLOUR <wheels></wheels>                |
| Beamshape        | BEAMSHAPE <wheels></wheels>             |
| control          |                                         |
| Home just        | POSITION 0 ENTER                        |
| Position         | (also COLOUR 0 ENTER, etc)              |
| Untag an         | CLEAR + <move wheel=""></move>          |
| attribute        |                                         |
| Untag a          | CLEAR + <attribute></attribute>         |
| parameter        |                                         |
| Fan a parameter  | SHIFT + <move wheel=""></move>          |
| Change Fan mode  | SETUP + COLOUR < Shifted                |
| -                | Wheel Mode> <select> <ok></ok></select> |

### Patching

| Add Fixture  | SETUP [PATCH] [PATCH WIZARD]                                |
|--------------|-------------------------------------------------------------|
|              | <follow wizard=""></follow>                                 |
| Edit Fixture | Patch SETUP [PATCH] [EDIT                                   |
|              | FIXTURES]                                                   |
|              | [PATCH] <edit as="" required=""></edit>                     |
| Delete       | SETUP [PATCH] [ADD FIXTURES]                                |
| Fixture      | <select fixtures=""> <change quantity=""></change></select> |

### **Palettes**

| Create Auto    | SETUP [PATCH] [AUTO MENUS]                         |
|----------------|----------------------------------------------------|
| Palettes       | [CREATE AUTO PALETTES]                             |
| Access a       | COLOUR <enter colour="" no.="" palette=""></enter> |
| colour         | ENTER                                              |
| palette        |                                                    |
| Access Colour  | SHIFT + COLOUR < select colour                     |
| Picker         | picker                                             |
|                | button > ENTER                                     |
| Store a colour | <setup as="" fixtures="" required=""></setup>      |
| palette        | RECORD COLOUR <enter colour<="" td=""></enter>     |
|                | palette number > ENTER                             |
| Name a         | COLOUR <enter number=""> NAME</enter>              |
| Colour         | <select name=""> ENTER</select>                    |
| Palette        |                                                    |
|                |                                                    |

# Effects – auto palettes must be created first

| Apply an       | <select fixture=""> EFFECT <effect< td=""></effect<></select> |
|----------------|---------------------------------------------------------------|
| effect         | number> ENTER                                                 |
| Store an       | <setup an="" effect=""> REC EFFECT</setup>                    |
| effect         | <enter< td=""></enter<>                                       |
|                | number> ENTER                                                 |
| Name an        | EFFECT <enter number=""> NAME</enter>                         |
| effect         | <enter< td=""></enter<>                                       |
|                | name> / ENTER                                                 |
| Stop an effect | <select fixture=""> EFFECT <effect< td=""></effect<></select> |
|                | number> HOME                                                  |

### Cues

| Record a Cue       | <select stack=""> REC CUE <enter<br>cue no&gt; ENTER</enter<br></select>                                  |
|--------------------|----------------------------------------------------------------------------------------------------|
| Playback a Cue     | CUE < enter memory no. > GO                                                                               |
| Delete a Cue       | <select stack=""> DEL CUE <enter<br>cue no&gt; ENTER [YES]</enter<br></select>                            |
| Name a Cue         | <select stack=""> CUE<enter cue<br="">no&gt; NAME <name> ENTER</name></enter></select>                    |
| Set Fade Times     | <pre><select stack=""> CUE <enter cue="" no=""> TIME <enter time=""> ENTER</enter></enter></select></pre> |
| Set Delay Times    | CUE <enter cue="" no=""> TIME<br/><enter<br>time&gt; ENTER</enter<br></enter>                             |
| Release Stack      | <select stack=""> RELEASE</select>                                                                        |
| Release all stacks | SHIFT + RELEASE                                                                                           |

#### Submasters

| Record a<br>Submaster   | REC SUB <enter no.="" sub=""> ENTER</enter>                                                                               |
|-------------------------|----------------------------------------------------------------------------------------------------|
| Playback a<br>Submaster | <pre><via dmx="" fader="" in=""> or SETUP + <select stack=""> <choose mode="" submaster=""></choose></select></via></pre> |
| Delete a                | DELETE SUB <enter no.="" sub=""> ENTER</enter>                                                                            |
| Submaster               | ENTER                                                                                                    |
| Name a                  | SUB <enter no.="" sub=""> NAME <enter< td=""></enter<></enter>                                                            |
| Submaster               | name> ENTER                                                                                                    |
| Set Fade                | SUB <enter no.="" sub=""> TIME <enter< td=""></enter<></enter>                                                            |
| Times                   | time> ENTER                                                                                                    |
| Configure               | SETUP [Desk Setup] [Inputs]                                                                                               |
| DMX In                  | <submasters></submasters>                                                                                                 |

### Macros

| Create Auto<br>Macros          | SETUP [PATCH] [AUTO MENUS]<br>[CREATE AUTO MACROS]                                                                                                    |
|--------------------------------|----------------------------------------------------------------------------------------------------|
| View Macros                    | SHIFT + MACRO                                                                                                    |
| Lamp On Macro                  | <select fixtures=""> MACRO<br/><enter macro="" number="" –<br="">normally 2&gt;</enter></select>                                                          |
| Lamp Off Macro                 | <select fixtures=""> MACRO<br/><enter macro="" number="" –<br="">normally 3&gt;</enter></select>                                                          |
| Reset Macro                    | <select fixtures=""> MACRO<br/><enter macro="" number="" –<br="">normally 1&gt;</enter></select>                                                          |
| Record a Macro                 | REC MACRO <enter macro<br="">number&gt; ENTER <perform<br>task&gt; MACRO</perform<br></enter>                                                             |
| Play a Macro                   | MACRO <enter macro="" no.=""><br/>ENTER</enter>                                                                                                    |
| Link a Macro to a<br>Cue       | <pre><select cue=""> <highlight `comments'="" cell=""> ENTER [MACROS] <enter macro="" number=""> OK OK</enter></highlight></select></pre>                 |
| Link a Macro to a<br>Submaster | SHIFT + SUB <select sub=""><br/><highlight<br>'Comments' cell&gt; ENTER<br/>[MACROS]<br/><enter macro="" number=""> OK OK</enter></highlight<br></select> |

## **ORB Quick Reference Sheet**

## Groups

| Create Auto<br>Groups | SETUP [PATCH] [AUTO MENUS]<br>[CREATE AUTO GROUPS]                                          |
|-----------------------|---------------------------------------------------------------------------------------------|
| Select a<br>Group     | GROUPS <enter group="" no.=""> ENTER</enter>                                                |
| Store a Group         | <setup as="" fixtures="" required=""> REC<br/>GROUP <enter number=""> ENTER</enter></setup> |
| Name a<br>GROUP       | GROUP <enter number=""> NAME<br/><enter<br>name&gt; ENTER</enter<br></enter>                |

### UDKs

| Fixture UDK         | <fixture number=""> RECORD <udk></udk></fixture>                                                                                                    |
|---------------------|----------------------------------------------------------------------------------------------------|
| Cue UDK             | CUE <number> RECORD <udk></udk></number>                                                                                                    |
| Channel Data<br>UDK | <setup scene=""> RECORD <udk></udk></setup>                                                                                                    |
| Macro UDK           | MACRO <number> RECORD<br/><udk></udk></number>                                                                                                    |
| Palette UDK         | COLOUR <number> RECORD<br/><udk><br/>BEAMSHAPE <number> RECORD<br/><udk><br/>POSITION <number> RECORD<br/><udk><br/>EFFECTS <number> RECORD<br/><udk></udk></number></udk></number></udk></number></udk></number> |
| Group UDK           | GROUP <number> RECORD<br/><udk></udk></number>                                                                                                    |
| Setup UDK           | SETUP + <udk></udk>                                                                                                    |